## www.sixt.cz

|                            | Th years of SiXt.           | Trigers of tradition. | 🛱 Manage bookings | 🌐 EN   \$ 💄 Log in   Register |  |
|----------------------------|-----------------------------|-----------------------|-------------------|-------------------------------|--|
| Pick-up & return           |                             | Pick-up date          | Return date       |                               |  |
| Q Airport, city or address | + Different return location | Apr 05 12:30 PM       | Apr 09 8:30 AM    | Show cars                     |  |
| Apply corporate rate       |                             |                       |                   |                               |  |
|                            |                             |                       |                   |                               |  |

## DON'T RENT A CAR. RENT THE CAR.

Premium car rental at affordable rates. Worldwide.

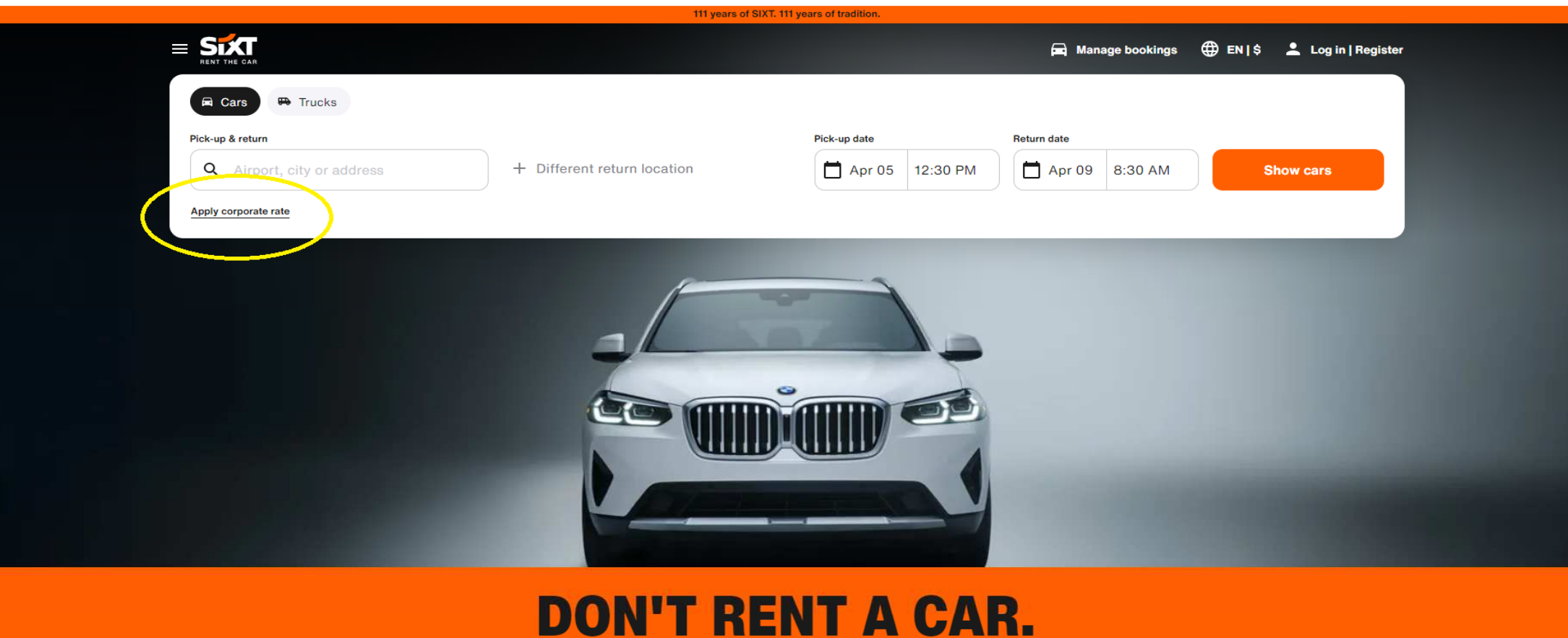

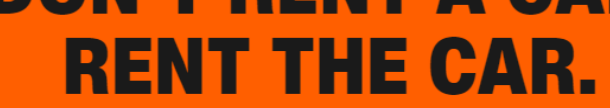

Premium car rental at affordable rates. Worldwide.

1) kliknout na Apply corporate rate

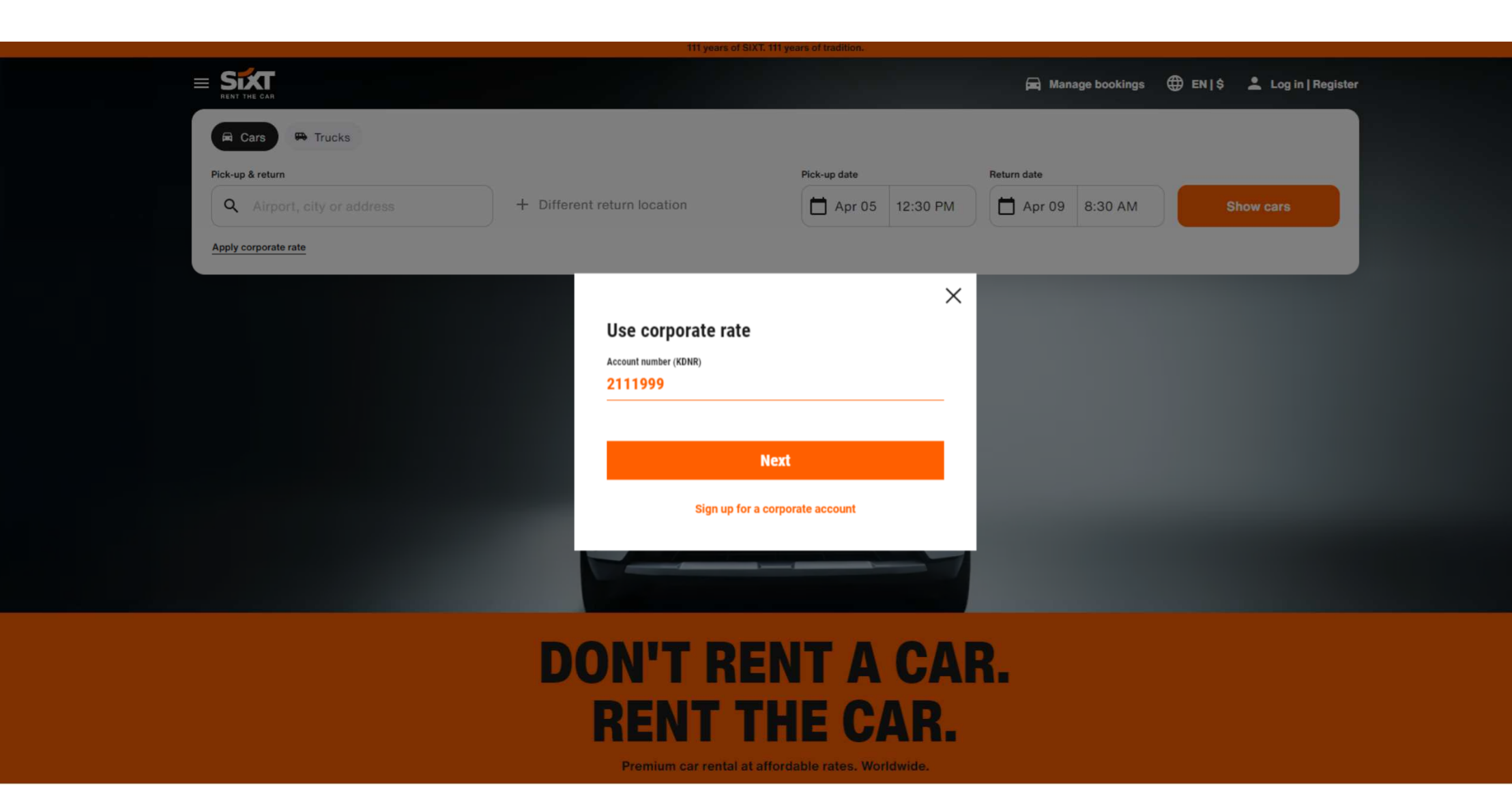

2) vložit vaše zákaznické číslo (Customer number) které jste obdrželi po registraci u SIXT od svého Account managera

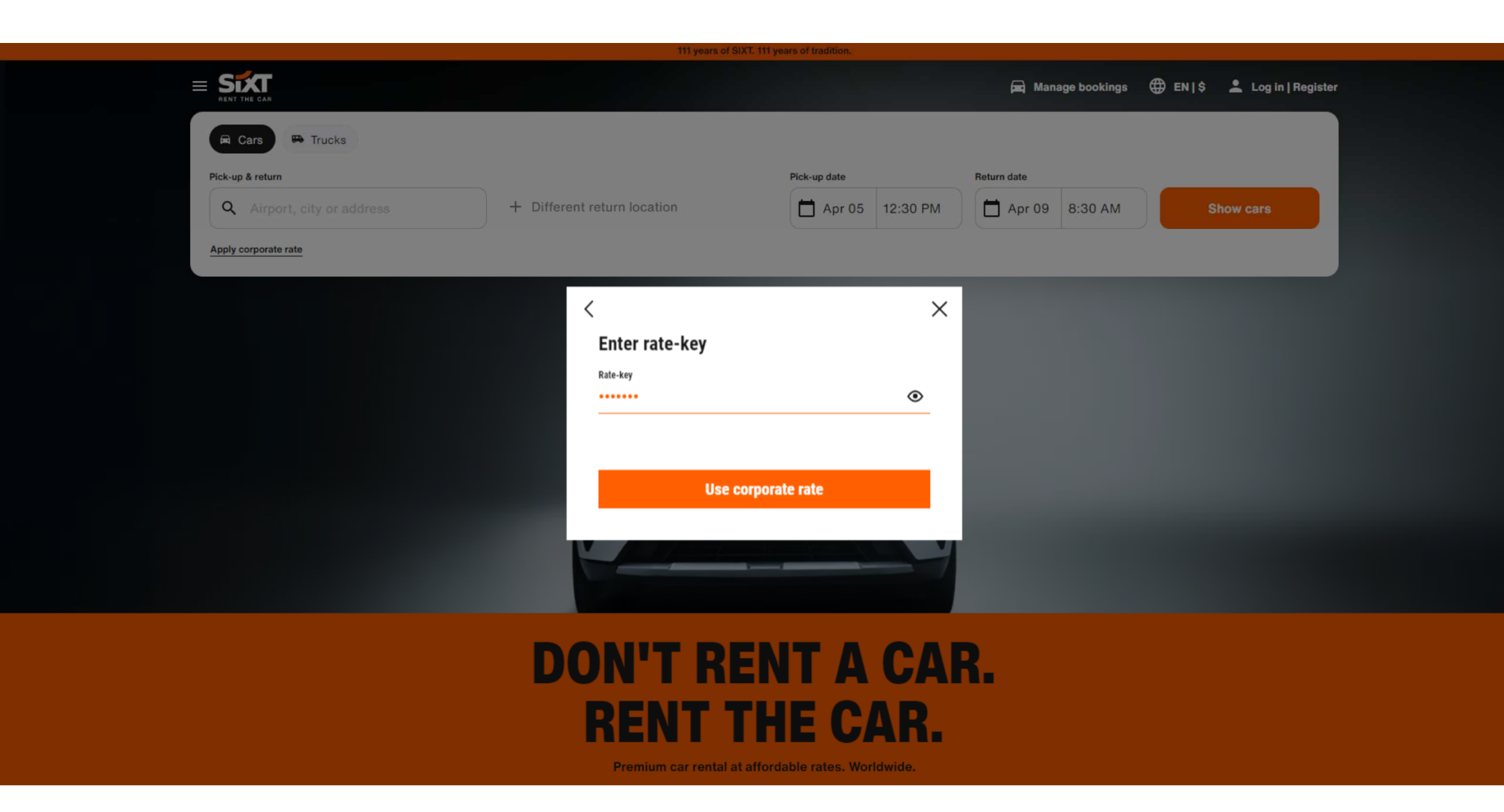

3) vložte vaše heslo (obdržíte po registraci od svého Account managera)

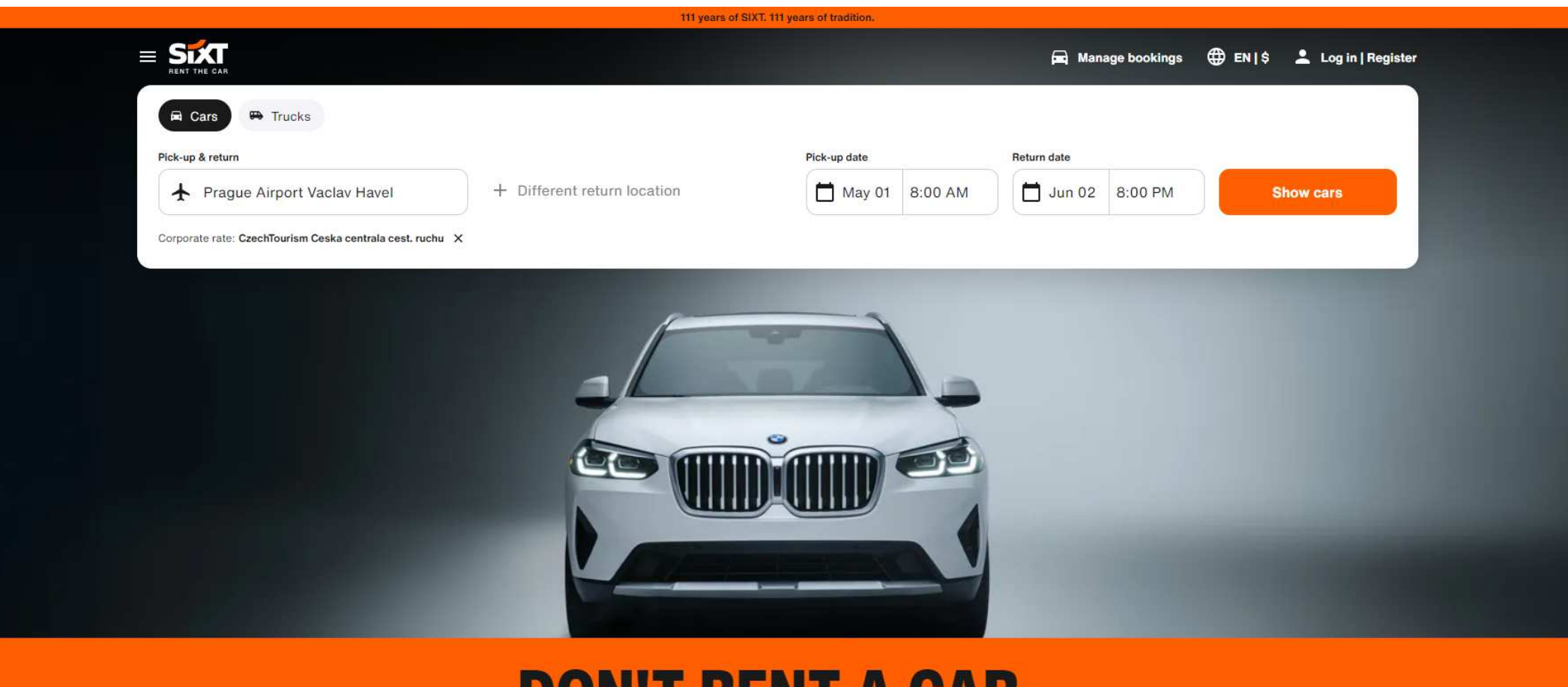

## DON'T RENT A CAR. RENT THE CAR.

Premium car rental at affordable rates. Worldwide.

4) nyní jste přihlášeni a vaše podmínky a slevy budou již promítnuty do ceny zobrazené na našem webu <u>www.sixt.cz/com</u> Pokračujte kliknutím na <u>Show cars</u>

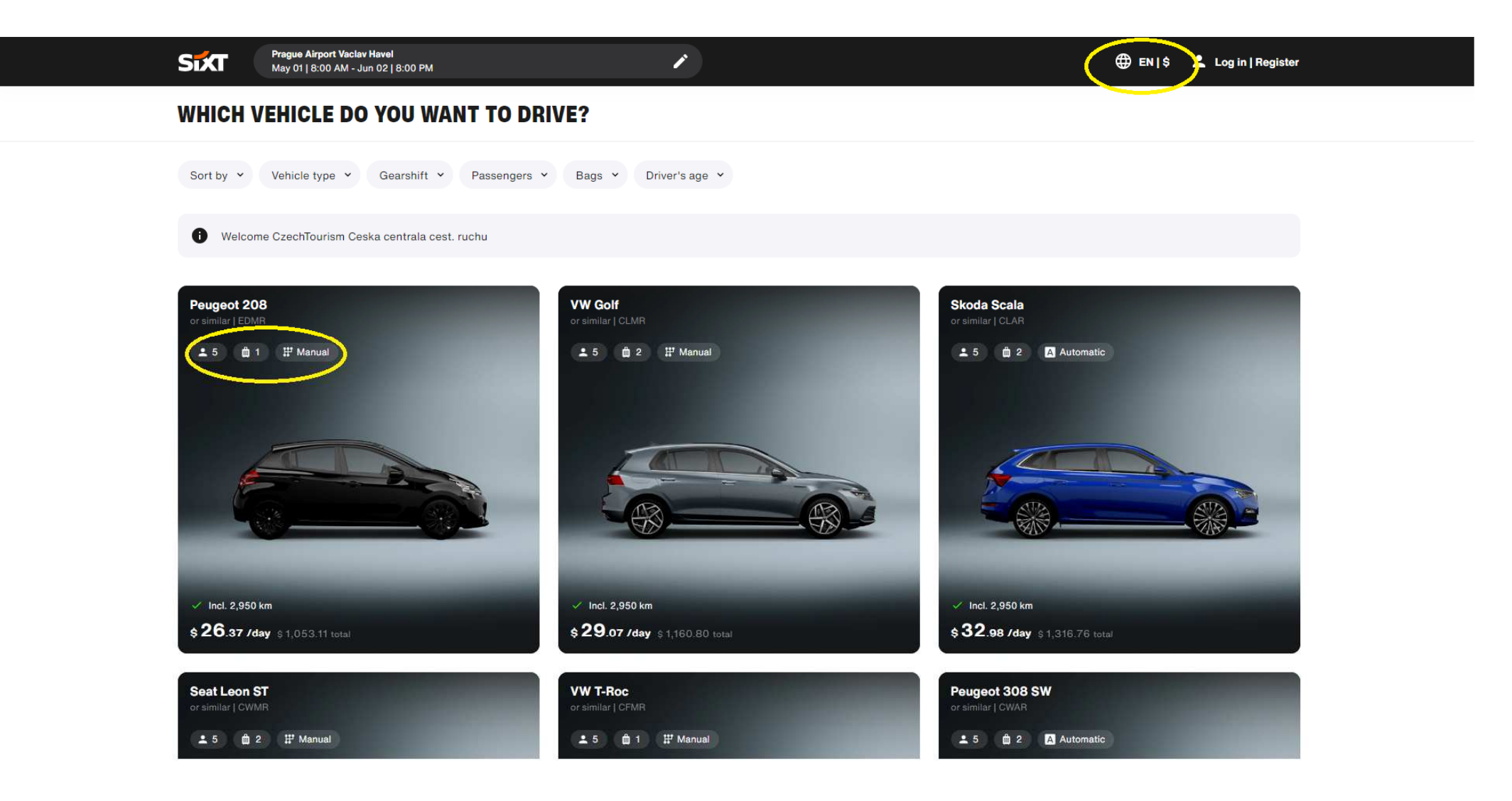

5) Zde si vpravo nahoře můžete zvolit jazyk a měnu a zvolte si svůj vůz (zde je znázorněno počet míst + místa na zavazadlo + typ řazení)

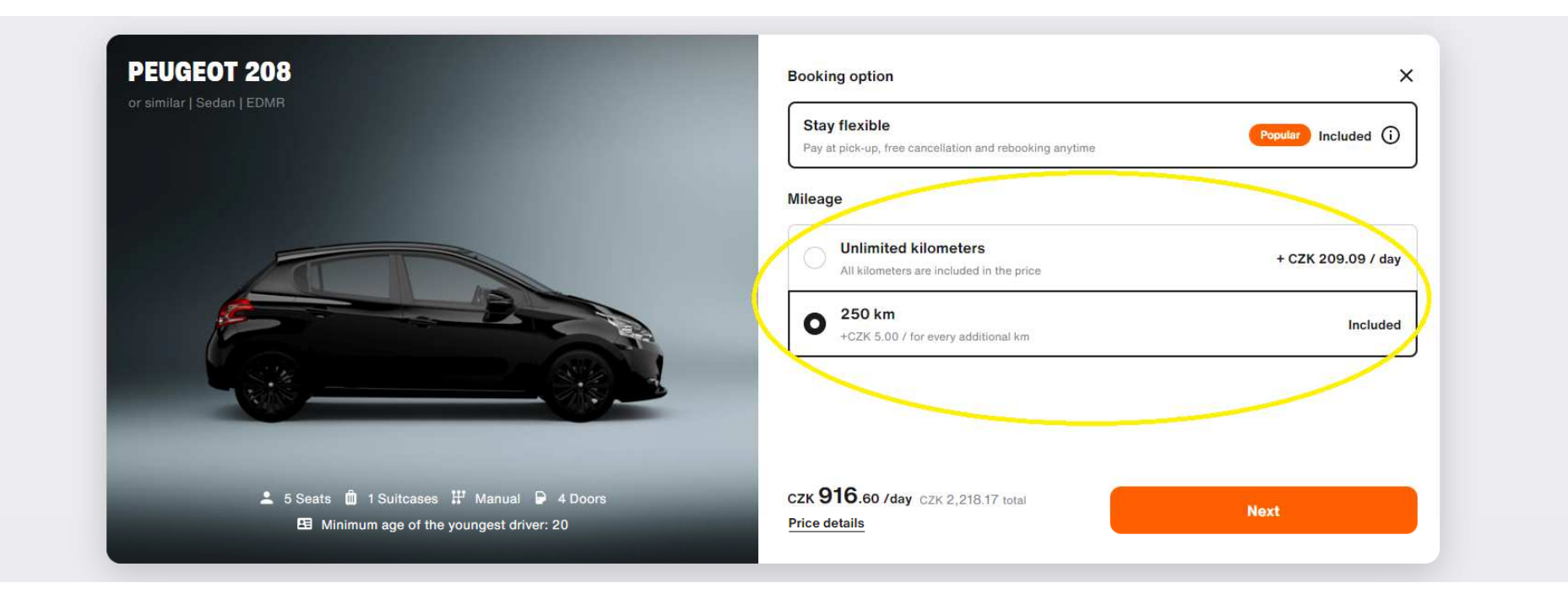

6) zde si zvolte předpokládaný nájezd (omezený počet Km na den nebo neomezený)

| Peugeot 208<br>or similar   Sedan                                                                                                    | Protection options<br>Select now                                         | Add-o          | 15                                               | Review & book               |        |
|----------------------------------------------------------------------------------------------------|--------------------------------------------------------------------------|----------------|--------------------------------------------------|-----------------------------|--------|
| WHICH DEDUCTIBLE DO YO                                                                                                    | U WANT?                                                                  |                |                                                  | Total: CZK <b>2,218</b> .17 | ntinue |
| Drivers must have held their driver's licens                                                                                                    | e for at least 2 year(s) for this vehicle                                |                |                                                  |                             |        |
| Welcome CzechTourism Ceska centrala ce                                                                                                    | st. ruchu                                                                |                |                                                  |                             |        |
| Collision Damage Waiver CDW                                                                                                    | antal demages to the centel vehicle                                      |                |                                                  |                             |        |
| Avoid high costs. Limit your responsibility for accid                                                                                                    | ental damage to the rental vehicle                                       |                |                                                  |                             |        |
| Maximum deductible                                                                                                    | Collision Damage<br>Waiver with reduced<br>deductible                    | Co<br>Wa<br>de | llision Damage<br>aiver with minimum<br>ductible |                             |        |
| CZK 20,000.00 financial responsibility                                                                                                    | CZK 6 000 00 financial responsibility                                    | CZK            | 0.00 financial responsibility                    |                             |        |
| Included                                                                                                    | сzк 258.00 / day                                                         | CZK            | 455.00 / day                                     |                             |        |
|                                                                                                    |                                                                          |                |                                                  |                             |        |
|                                                                                                    |                                                                          |                |                                                  |                             |        |
| Your booking overview:                                                                                                    |                                                                          |                |                                                  |                             |        |
| Your booking overview:<br>✓ Third party insurance                                                                                                    |                                                                          | G              |                                                  |                             |        |
| Your booking overview:<br>✓ Third party insurance<br>✓ Theft Protection up to CZK 20,000.00 finan                                                                                                    | cial responsibility                                                      | ©              |                                                  |                             |        |
| Your booking overview:         ✓       Third party insurance         ✓       Theft Protection up to CZK 20,000.00 finan         ✓       Collision Damage Waiver up to CZK 20,000.                                                        | cial responsibility<br>00 financial responsibility                       | ©<br>©<br>©    |                                                  |                             |        |
| <ul> <li>Your booking overview:</li> <li>Third party insurance</li> <li>Theft Protection up to CZK 20,000.00 finan</li> <li>Collision Damage Waiver up to CZK 20,000.</li> <li>250 km are included, each additional kilometer</li> </ul> | cial responsibility<br>00 financial responsibility<br>ter costs CZK 5.00 | ©<br>©         |                                                  |                             |        |

7) nyní si vyberte pojištění, které vám bude nejvíce vyhovovat v rámci vaší cesty

| Peugeot 208 Collision Damage Waiver with reduced deductible<br>or similar [ Sedan Protection options                                                               | Add-ons<br>Select now | Review & book                                                                                                    |
|----------------------------------------------------------------------------------------------------|-----------------------|----------------------------------------------------------------------------------------------------|
| WHICH ADD-ONS DO YOU NEED?                                                                                                    |                       | Total: CZK 2,842.53<br>Price details Continue                                                                                                    |
| <ul> <li>Drivers must have held their driver's license for at least 2 year(s) for this vehicle</li> <li>Welcome CzechTourism Ceska centrala cest. ruchu</li> </ul> |                       |                                                                                                    |
| + Additional Driver<br>czĸ 208.00 / day                                                                                                    | Details               | Your booking overview:       ✓ Third party insurance       ✓ Theft Protection up to CZK 20,000.00 financial                                                                                                    |
| Refuelling/recharging service                                                                                                    | Details               | <ul> <li>responsibility</li> <li>250 km are included, each additional kilometer costs<br/>CZK 5.00</li> <li>Collision Damage Waiver with reduced deductible:<br/>CZK 6,000.00 financial responsibility</li> </ul> |
| Cross-border driving<br>CZK 600.00 / one-time                                                                                                    | Details               | <ul> <li>Booking option: Stay flexible - Pay at pick-up, free<br/>cancellation and rebooking anytime</li> </ul>                                                                                                   |
| <mark>I¦i</mark> g Highway Toll<br>СZК 128.10 / day                                                                                                    | Details               |                                                                                                    |
| Roadside Protection                                                                                                    | Details               |                                                                                                    |
| Tire and Windshield Protection<br>CZK 150.00 / day                                                                                                    | Details               |                                                                                                    |
| Personal Accident Protection                                                                                                    | Details               |                                                                                                    |

8) Na této stránce si volíte extra služby (např. dětské sedačky, připojištění, možnost nedotankovat atd.)

9a) zde na posledním listu vyplníte údaje řidiče + do **Reference fields** můžete dopsat prosbu/info pro kolegy na pobočce

| Provient guaranteed pas | sword *                                                                                             | or similar   EDMR                                                                                               |
|-------------------------|----------------------------------------------------------------------------------------------------|----------------------------------------------------------------------------------------------------|
|                         |                                                                                                    | 2 rental days                                                                                                   |
| ard number              |                                                                                                    | Corporate rate for [CzechTourism Ceska centrala ce<br>ruchu] applied                                            |
| 665018 542056           | 99007                                                                                               | Pickup<br>Prague Main Train Station                                                                             |
|                         |                                                                                                    | Wed, May 01, 2024   08:00 AM                                                                                    |
| SAT M VISA              |                                                                                                    | Prague Main Train Station                                                                                       |
| If using a creat card   | it must be issued in the driver's name. Debit cards are accepted at some locations and for some car | Thu, May 02, 2024   08:00 PM                                                                                    |
| categories.             |                                                                                                    | Your booking overview:                                                                                          |
|                         |                                                                                                    | Third party insurance                                                                                           |
| What is you             | invoice address?                                                                                    | <ul> <li>Theft Protection up to CZK 20,000.00 financial<br/>responsibility</li> </ul>                           |
| Country                 |                                                                                                    | <ul> <li>250 km are included, each additional kilometer costs<br/>CZK 5.00</li> </ul>                           |
| Czech Repu              | iblic 🗸                                                                                             | <ul> <li>Collision Damage Waiver with reduced deductible:<br/>CZK 6,000.00 financial responsibility</li> </ul>  |
| Street address          |                                                                                                    | <ul> <li>Booking option: Stay flexible - Pay at pick-up, free<br/>cancellation and rebooking anytime</li> </ul> |
| Stepánská 567/          | 15                                                                                                  |                                                                                                    |
| Zip                     | City                                                                                                |                                                                                                    |
| 120 00                  | Praha 2                                                                                             |                                                                                                    |
| Voucher and             | bonus program                                                                                       |                                                                                                    |
| voucher and             |                                                                                                    |                                                                                                    |
| Add bonus program       |                                                                                                    |                                                                                                    |
| Add voucher             |                                                                                                    |                                                                                                    |
|                         |                                                                                                    |                                                                                                    |
|                         |                                                                                                    |                                                                                                    |
| Anything els            | e we should know?                                                                                   |                                                                                                    |

9b) zde vložíte svojí fakturační SIXT kartu (vystavuje vás Account manager) a platba se automaticky přepne na fakturu, v případě platby kreditní kartou se její číslo vyplní do stejného pole. Fakturační adresa je neměnná, vložena na základě vámi dodaných informací v rámci registrace u SIXT CZ

| Zip                | City              |                                                                                                    |
|--------------------|-------------------|----------------------------------------------------------------------------------------------------|
| 120 00             | Praha 2           | Peugeot 208                                                                                                    |
|                    |                   | or similar   EDMR                                                                                                   |
|                    |                   | 2 rental days                                                                                                    |
|                    |                   | Corporate rate for [CzechTourism Ceska centrala cest.<br>ruchu] applied                                             |
| Voucher and        | bonus program     | Pickup                                                                                                    |
|                    |                   | Prague Main Train Station                                                                                           |
| Add bonus program  |                   | Wed, May 01, 2024   08:00 AM                                                                                        |
|                    |                   | Return Praque Main Train Station                                                                                    |
| Add voucher        |                   | Thu, May 02, 2024   08:00 PM                                                                                        |
|                    |                   | Your booking overview:                                                                                              |
| Anything els       | e we should know? | ✓ Third party insurance €                                                                                           |
| Comment (optional) |                   | Theft Protection up to CZK 20,000.00 financial responsibility                                                       |
|                    |                   | <ul> <li>250 km are included, each additional kilometer costs<br/>CZK 5.00</li> </ul>                               |
|                    |                   | <ul> <li>Collision Damage Waiver with reduced deductible:</li> <li>CZK 6,000.00 financial responsibility</li> </ul> |
|                    |                   | ✓ Booking option: Stay flexible - Pay at pick-up, free                                                              |
|                    |                   | cancellation and rebooking anytime                                                                                  |
| lotal              |                   | сак 2,842.53                                                                                                    |
| Price details      |                   |                                                                                                    |

9c) rezervace už pouze potvrdíte kliknutím na **Book** a je hotovo!

I have read and accept the rental information, the terms and conditions, and the privacy policy.

Book